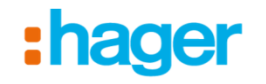

# Instruktion easy - Driftsättning

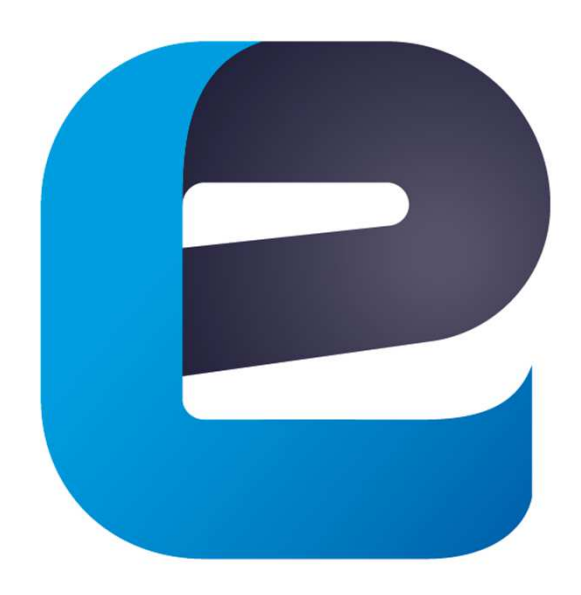

easy

V.1/2016 - Hager Elektro AB

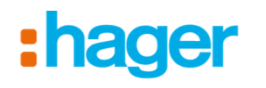

#### 1.0) Förberedelser

**1.1)** Börja med att uppdatera programmeringsverktyget TXA100. Läs igenom instruktion "easy - Kom i gång"

**1.2)** Om installationen innehåller domovea server så ska även denna uppdateras.

Läs igenom instruktion "domovea - Kom i gång"

1.3) Förbered även genom att läsa igenom instruktionen för export av domovea från en easy installation.Läs igenom instruktion "domovea – easy Export"

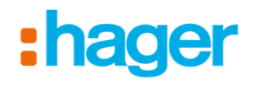

## 2.0) Nytt projekt

2.1) Börja med att klicka på ny och välj "Skapa ett nytt projekt"

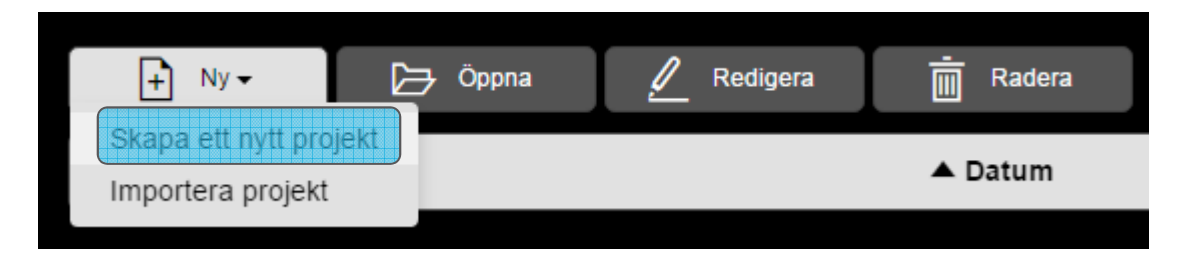

#### 2.2) Fyll i projektinformationen

| Skapa ett nytt projekt |               |       |            |                 | × |
|------------------------|---------------|-------|------------|-----------------|---|
|                        | Projekt       |       |            | Kund            |   |
| Namn                   | Villa Ström   |       | Namn       | Familjen Ström  |   |
| Kontraktsnummer        | 123456        |       | Telefon    | 031-7063900     |   |
| Beskrivning            | Nybyggd villa |       | E-post     | info@hager.se   |   |
|                        |               |       | Adress     | Bifrostgatan 36 |   |
|                        |               |       |            |                 |   |
|                        |               |       | Postnummer | 43144           |   |
|                        |               |       | Stad       | MÕLNDAL         |   |
|                        |               | Skapa | Avbryt     |                 |   |
|                        |               |       |            |                 |   |

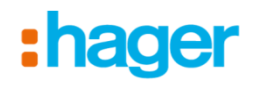

# 2.3) Markera projektet och klicka på "Öppna"-knappen

| + Ny -      | 🕞 Öppna | 🖉 Redigera      | - Radera         |
|-------------|---------|-----------------|------------------|
| 🖨 Namn      |         | ▲ Datum         |                  |
| Villa Ström |         | onsdag 07 decem | ber 2016 - 15:42 |

2.4) Projektet öppnas och en dialogruta kommer med frågan:"Inga produkter i installationen"Klicka på "Starta avsökning"

| Information                     | ×     |  |  |  |  |  |  |  |
|---------------------------------|-------|--|--|--|--|--|--|--|
| Inga produkter i installationen |       |  |  |  |  |  |  |  |
| Starta avsökning                | Stäng |  |  |  |  |  |  |  |
|                                 |       |  |  |  |  |  |  |  |

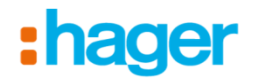

**2.5)** Programmeringsverktyget söker av anläggningen och visar alla funna produkter i listan. Om rätt antal produkter finns med i listan, klicka på "Stäng"

Programmeringsverktyg, strömförsörjning, radio-interface och domovea räknas inte in bland dessa

**2.6)** Om det skulle saknas några produkter så prova att tryck på fortsätt för att göra en ny avsökning

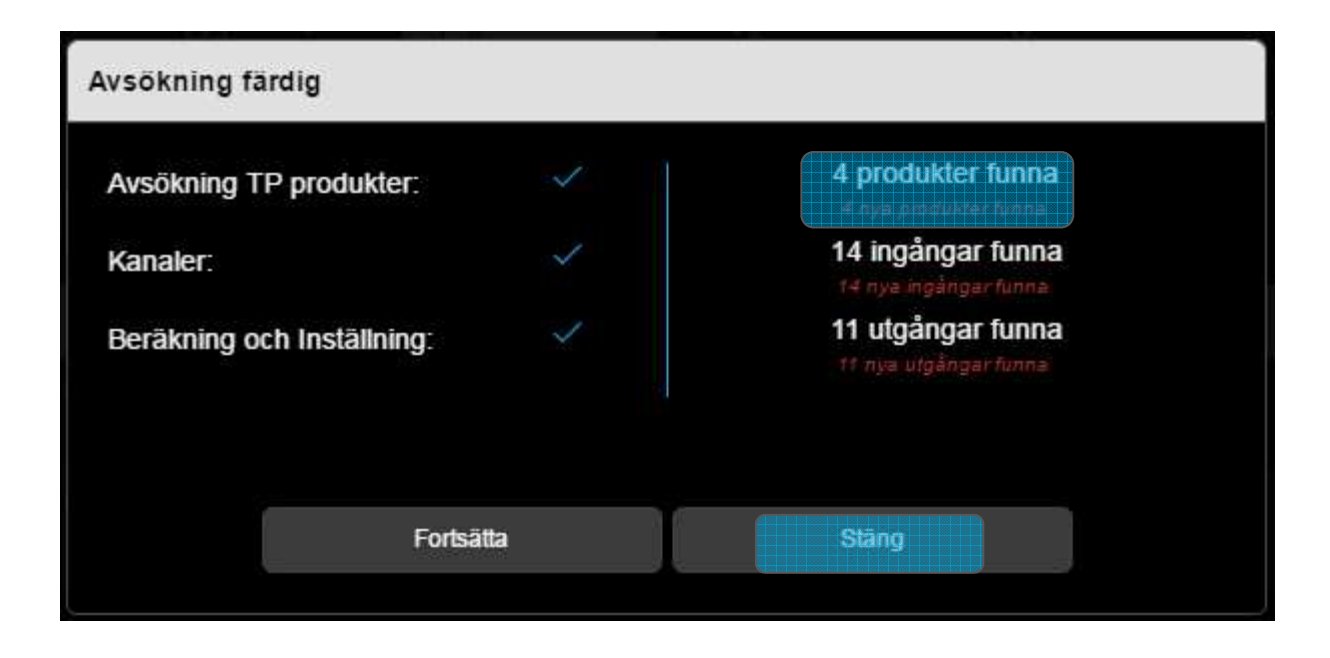

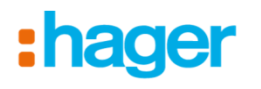

# 3.0) Översikt apparater

**3.1)** Alla installerade, och funna, produkter visas i listan under fliken "Produkter"

Här visas endast hela enheter som t.ex. 1st tryckknapp med 4-knappar eller 1st brytaktor med 6 kanaler

|                                                                                      | Detaljer                                                                             | Produkter | - Kanaler | Plats | • •              |  |  |  |
|--------------------------------------------------------------------------------------|--------------------------------------------------------------------------------------|-----------|-----------|-------|------------------|--|--|--|
| Villa Ström                                                                          |                                                                                      | Starta    | avsökning |       | 🔶 Lokalisering 🚽 |  |  |  |
| () Sôk Q                                                                             | Alla referenser                                                                      |           | ~         |       | Q Aterställ      |  |  |  |
| 🗇 4 Produkter                                                                        |                                                                                      |           |           |       |                  |  |  |  |
| 8016278x - 1 - Tryckknapp KNX 4-kn S.1 Vit<br>8016278x - Belysning, Värme/Kyla - Hus |                                                                                      |           |           |       | <b>&gt;</b>      |  |  |  |
| 8016378x - 1 - Tryckknapp KNX 6-kn S.1 Vit<br>8016378x - Belysning, Värme/Kyla - Hus | 8016378x - 1 - Tryckknapp KNX 6-kn S.1 Vit<br>8016378x - Belysning, Värme/Kyla - Hus |           |           |       |                  |  |  |  |
| TXA606 - 1 - Belysningsaktor 6 utg.<br>TXA606 - Belysning - Hus                      |                                                                                      |           |           |       | ×                |  |  |  |
| TXA661 - 1 - Dimaktor easy 1x300W LED/CF<br>TXA661 - Dimring - Hus                   |                                                                                      |           |           |       |                  |  |  |  |

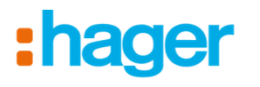

#### 3.2) Under fliken "Kanaler" finns alla enskilda kanaler.

T.ex. har tryckknappen 8016278x 4st individuella knappar eller brytaktorn TXA606 som har 6st individuella kanaler

| t   | ) Installationer          | Detaljer      | Produkter | 🗐 Kanaler 🛛 🛇                     | ) Plats |               |                       | đ     |
|-----|---------------------------|---------------|-----------|-----------------------------------|---------|---------------|-----------------------|-------|
| KNX | Villa Ström               |               | CD Länk   | 🗭 Ta bort länken                  |         | Visualisering | Contract Localisering | •     |
| 0   | Sök Q                     | Välj funktion | ~         | Mest använda kanaler              | ~       |               | Q Aten                | ställ |
| LL1 | 10/14 ingångar hittade    |               |           | ← 7/11 utgångar hittad            | de      |               |                       | ~     |
| Ŷ   | 8016278x - 1 - 1<br>Hus   |               | ×         | TXA606 - 1 - 1<br>Hus - Belysning |         |               |                       |       |
| Î   | ) 8016278x - 1 - 2<br>Hus |               | ۵         | TXA606 - 1 - 2<br>Hus - Belysning |         |               |                       | Þ     |
| (?  | 8016278x - 1 - 3<br>Hus   |               | ×         | TXA606 - 1 - 3<br>Hus - Belysning |         |               |                       |       |
| (?  | ) 8016278x - 1 - 4<br>Hus |               |           | TXA606 - 1 - 4<br>Hus - Belysning |         |               |                       | Þ     |
| Ŷ   | ) 8016378x - 1 - 1<br>Hus |               | ×         | TXA606 - 1 - 5<br>Hus - Belysning |         |               |                       |       |
| Î   | ) 8016378x - 1 - 2<br>Hus |               | •         | TXA606 - 1 - 6<br>Hus - Belysning |         |               |                       | Þ     |
| (?  | 8016378x - 1 - 3<br>Hus   |               | •         | -XA661 - 1 - 1<br>Hus - Dimring   |         |               |                       |       |
| (?  | ) 8016378x - 1 - 4<br>Hus |               |           |                                   |         |               |                       |       |
| ?   | 8016378x - 1 - 5<br>Hus   |               | •         |                                   |         |               |                       |       |
| ?   | 8016378x - 1 - 6<br>Hus   |               | Þ         |                                   |         |               |                       |       |
|     |                           |               |           |                                   |         |               |                       |       |

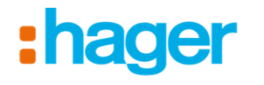

**3.2)** Under fliken "Plats" finns rumsindelningen som är väldigt viktig inför en export till domovea server. Är det fel här så blir det även fel upplägg på styrningarna i appen.

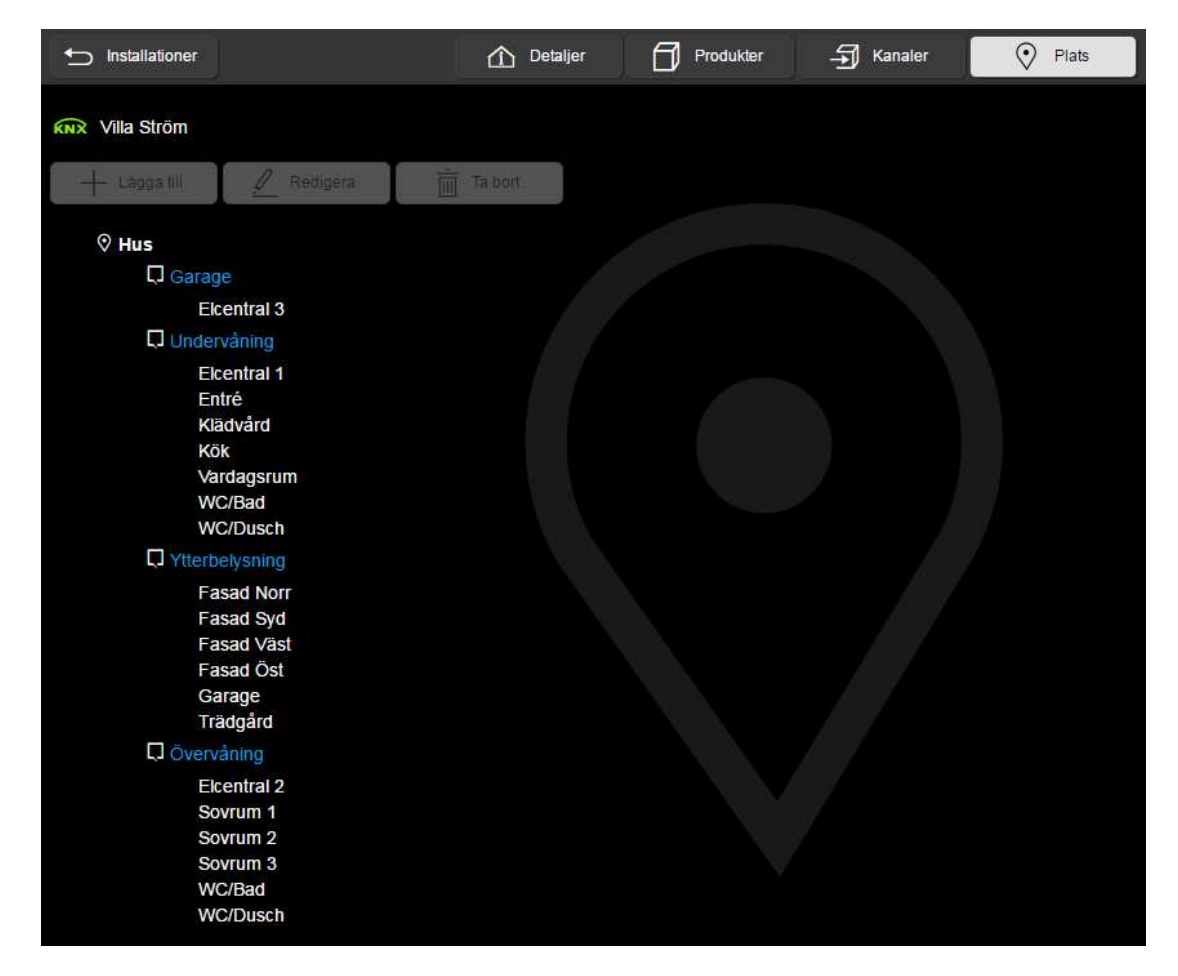

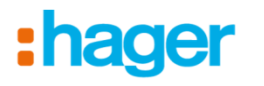

4.0) Förarbetet innan driftsättning

**4.1)** Börja med att bygga upp projektet med rätt rumsindelningar osv. som motsvarar verkligheten.

Det går att lägga till, redigera/döpa om eller radera befintliga platser.

| 🕂 Lägga till            | 🖉 Redigera     | Ta bort |                  |                         |                          |  |
|-------------------------|----------------|---------|------------------|-------------------------|--------------------------|--|
| Skapa ny plats<br>Namn: | ×              |         |                  |                         |                          |  |
| Skapa                   | Redigera plats |         | ×                |                         |                          |  |
|                         | Namn: Garage   | 6       |                  |                         |                          |  |
|                         | Ändra          | Avb     | Ta bort en plats |                         |                          |  |
|                         |                |         | Är               | du säker på att ta bort | den här platsen: Garage? |  |
|                         |                |         |                  | Ja                      | Nej                      |  |

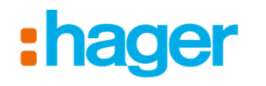

**4.2)** Under fliken "Produkter" börjar man med att lokalisera sina apparater i anläggningen, för att sedan namnge och placera ut dem på rätt plats

**4.3)** För hjälp med att hitta sina apparater finns funktionen "Lokalisering" *Aktivera funktionen genom att klicka på knappen "Bekräfta"* 

|                                                                                      | Detaljer        | Produkter | - Kanaler | Plats | • B #            |
|--------------------------------------------------------------------------------------|-----------------|-----------|-----------|-------|------------------|
| KNX Villa Ström                                                                      |                 | Starta    | avsökning |       | 🔶 Lokalisering 👻 |
| () Sôk Q                                                                             | Alla referenser |           | ~         |       | Q Aterställ      |
| 🗇 4 Produkter                                                                        |                 |           |           |       |                  |
| 8016278x - 1 - Tryckknapp KNX 4-kn S.1 Vit<br>8016278x - Belysning, Värme/Kyla - Hus |                 |           |           |       | ►                |
| 8016378x - 1 - Tryckknapp KNX 6-kn S.1 Vit<br>8016378x - Belysning, Värme/Kyla - Hus |                 |           |           |       | ×.               |
| TXA606 - 1 - Belysningsaktor 6 utg.<br>TXA606 - Belysning - Hus                      |                 |           |           |       | ۲.               |
| TXA661 - 1 - Dimaktor easy 1x300W LED/CF<br>TXA661 - Dimring - Hus                   | Ļ               |           |           |       | ►                |

Lokalisering med fysisk indikering innebär att:

- Utgångar kommer att tändas upp samt att indikerings-LED:ar tänds upp
- Ingångar (tryckknappar) kommer att ljuda samt att indikerings-LED:ar blinkar

Lokalisering utan fysisk indikering innebär att:

- Utgångar endast kommer att tända indikerings-LED:ar, ej styra utgången
- Ingångar (tryckknappar) kommer endast att tända upp indikerings-LED:ar, ej ljuda

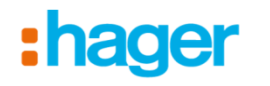

**4.4)** Namnge tryckknappen, t.ex. "Tryckknapp hall" och placera dem även på rätt plats i anläggningen

| Produkt lista          | 仚                           | Detalje <b>r</b> | Produkter | -5  | Kanaler    | Plats                             |  |               | E       | ¢  |
|------------------------|-----------------------------|------------------|-----------|-----|------------|-----------------------------------|--|---------------|---------|----|
| <b>KNX</b> Villa Ström |                             |                  |           |     |            |                                   |  | igoplus Lokal | isering | •  |
| Produkt                |                             |                  |           | Ŀ   | 6 Ingång   | gar 🧲 2 Utgångar                  |  |               |         |    |
| Namn:                  | Tryckknapp Hall             |                  |           | 1   | 1          | Tryckknapp Hall - 1<br><i>Hus</i> |  |               |         |    |
| Använd:                | Belysning, Värme/Kyla       |                  | Ĵ         | 2   | ?          | Tryckknapp Hall - 2<br>Hus        |  |               |         | •  |
| Plats:                 | Entré                       |                  | *         | 3 🕥 |            | Tryckknapp Hall - 3<br>Hus        |  |               |         | ►  |
| Elektrisk spårning:    | 7K1                         |                  |           | 4   | 1          | Tryckknapp Hall - 4<br>Hus        |  |               |         | ►. |
| Produkt :              | Tryckknapp KNX 4-kn S.1 Vit |                  |           | 5   | ♪          | Tryckknapp Hall - 5<br><i>Hus</i> |  |               |         | •  |
| Parametrar             |                             |                  | •         | 6   | <u>ttt</u> | Tryckknapp Hall - 6<br>Hus        |  |               |         | Þ  |
| LED färg för Till:     | Grön                        |                  | ~         |     |            |                                   |  |               |         |    |
| LED färg för Från:     | OFF                         |                  | ~         |     |            |                                   |  |               |         |    |
| Åtgärder               |                             |                  | •         |     |            |                                   |  |               |         |    |
| Starta om produk       | t                           | Ladda ner        |           |     |            |                                   |  |               |         |    |
| Ersätt                 |                             | Duplicera        |           |     |            |                                   |  |               |         |    |
| Fabriksåterställnin    | 9                           | Radera           |           |     |            |                                   |  |               |         |    |

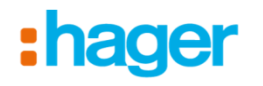

# **4.5)** Det är även här man gör förändringar av t.ex. färgerna på indikerings-LED:arna

Dessa inställningar påverkar hela enheten och går inte att göra på de individuella kanalerna.

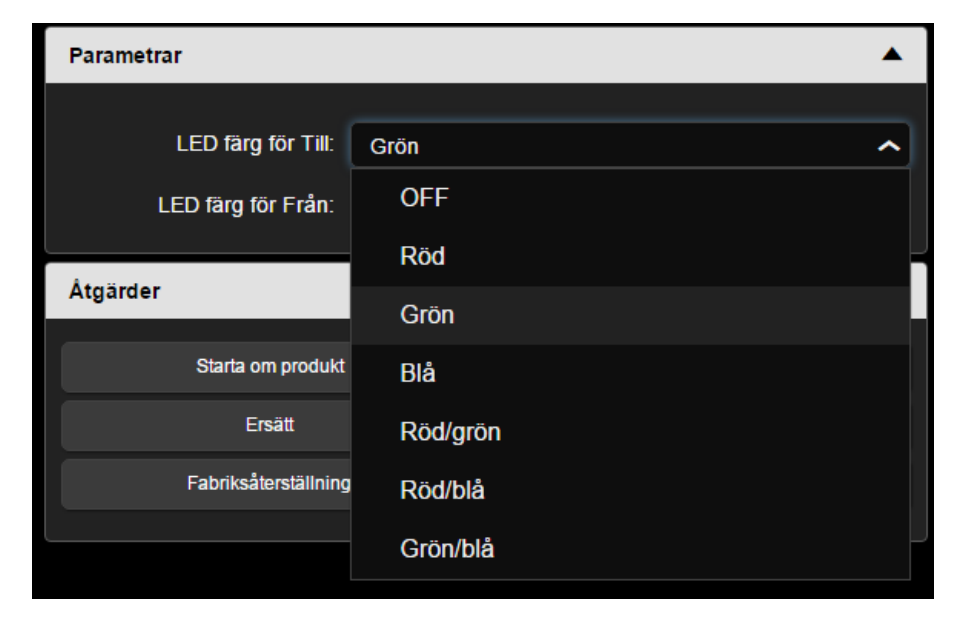

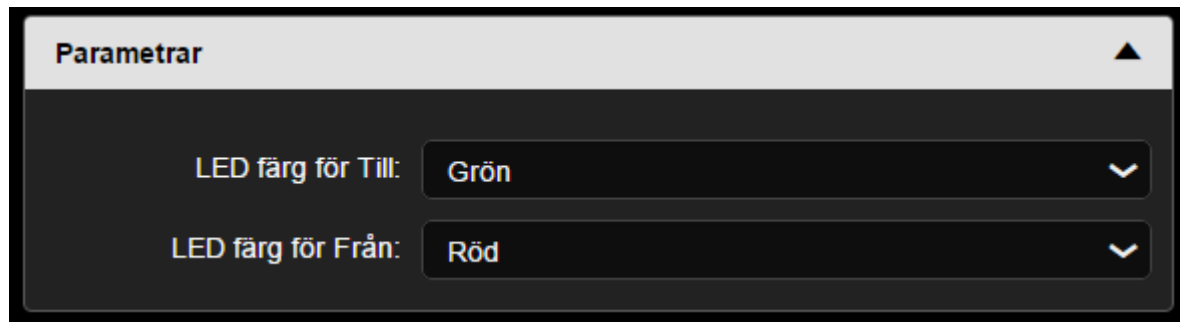

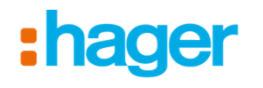

#### **4.6)** Namnge även aktorerna och placera dem i på rätt plats. Aktorer hamnar oftast i någon elcentral, medans knappar hamnar ute i anläggningen

| Produkt             |                                         |
|---------------------|-----------------------------------------|
| Namn:               | Brytaktor 1                             |
| Använd:             | Belysning                               |
| Plats:              | Elcentral 1                             |
| Elektrisk spårning: | BA1                                     |
| ⑦ Produkt :         | <b>TXA606</b><br>Belysningsaktor 6 utg. |

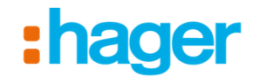

**4.7)** Här kan man inte ställa in några färger på indikerings-LED:ar, utan istället välja om aktorn ska vara för belysning eller markis *En markisstyrning tar 2-kanaler i bruk* 

| Parametrar               |        | <b></b>  |
|--------------------------|--------|----------|
|                          |        |          |
| Konfiguration kanal 1-2: | Binär  | <b>~</b> |
| Konfiguration kanal 3-4: | Binär  | ~        |
| Konfiguration kanal 5-6: | Binär  | ^        |
|                          | Binär  |          |
|                          | Markis |          |

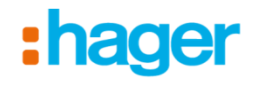

**4.8)** Gå sedan tillbaka till översikten under fliken "Kanaler" och tryck på en av pilarna till höger om den kanal du vill döpa och placera

| t) I  | nstallationer           | Detaljer      | Produkter | F Kanaler 🔗 Plats                    | - •                                                            |
|-------|-------------------------|---------------|-----------|--------------------------------------|----------------------------------------------------------------|
| KNX V | illa Ström              |               | CD Länk   | 🗭 Ta bort länken                     | $\odot$ Visualisering $\diamondsuit$ Lokalisering $\checkmark$ |
| () se | 5kQ                     | Välj funktion | ~         | Mest använda kanaler                 | ► Q Aterställ                                                  |
| -E -  | 10/14 ingångar hittade  |               |           | ← 7/11 utgångar hittade              |                                                                |
| ?     | 8016278x - 1 - 1<br>Hus |               |           | -X-TXA606 - 1 - 1<br>Hus - Belysning | •                                                              |
| ?     | 8016278x - 1 - 2<br>Hus |               | Þ         | - XA606 - 1 - 2<br>Hus - Belysning   | ×                                                              |
| ?     | 8016278x - 1 - 3<br>Hus |               | ×         | TXA606 - 1 - 3<br>Hus - Belysning    |                                                                |
| ?     | 8016278x - 1 - 4<br>Hus |               | ⊳         | - XA606 - 1 - 4<br>Hus - Belysning   | ►                                                              |
| ?     | 8016378x - 1 - 1<br>Hus |               | •         | TXA606 - 1 - 5<br>Hus - Belysning    |                                                                |
| ?     | 8016378x - 1 - 2<br>Hus |               |           | - XA606 - 1 - 6<br>Hus - Belysning   | •                                                              |
| ?     | 8016378x - 1 - 3<br>Hus |               |           | -XXA661 - 1 - 1<br>Hus - Dimring     | ►                                                              |
| ?     | 8016378x - 1 - 4<br>Hus |               |           |                                      |                                                                |
| ?     | 8016378x - 1 - 5<br>Hus |               |           |                                      |                                                                |
| ?     | 8016378x - 1 - 6<br>Hus |               | Þ         |                                      |                                                                |

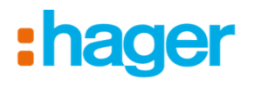

#### 4.9) Döp alla kanaler och placera även dessa i rätt rum

För att enklast gå till nästa kanal på aktorn, klicka på någon av pilarna till höger om utgångsnamn. Då bläddrar man mellan kanalerna på vald apparat

| Sanal lista           | ú                                       | Detaljer | Produkter | Kanaler    | Plats | • • *            |
|-----------------------|-----------------------------------------|----------|-----------|------------|-------|------------------|
| KNR Villa Ström       |                                         |          |           |            |       | ↔ Lokalisering + |
| Utgång                |                                         |          |           | Ingen länk |       |                  |
| Utgångsnamn:          | Lampa Hall                              |          |           |            |       |                  |
| Plats:                | Entré                                   |          | ~         |            |       |                  |
| Använd:               | Belysning:                              |          |           |            |       |                  |
| Beskrivning:          |                                         |          |           |            |       |                  |
| Orienteringshjälp:    | BA1:1                                   |          | 0         |            |       |                  |
| Produkt:              | <u>TXA606</u><br>Belysningsaktor 6 utg. |          |           |            |       |                  |
| Inställningar         |                                         |          |           |            |       |                  |
| Löptid för timer:     | 2 min                                   |          | ~         |            |       |                  |
| Förvarning vid släck: | 30 s                                    |          | ~         |            |       |                  |
| domovea visualisering |                                         |          |           |            |       |                  |
|                       | ☑ Exportera till domove                 | ea       |           |            |       |                  |

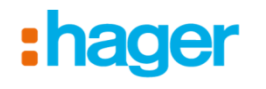

# 5.0) Driftsättning

**5.1)** Markera de kanaler som ska kopplas samman, klicka sedan på knappen "Länk" högst upp i mitten.

| t) In  | stallationer                      | Detaljer      | Produkter | Ð            | Kanaler                   | Plats           |   |               |                | *         |
|--------|-----------------------------------|---------------|-----------|--------------|---------------------------|-----------------|---|---------------|----------------|-----------|
| KNX VI | la Ström                          |               | OO Länk   | 966 Ta       | bort länken               |                 |   | Visualisering | C Lokalisering | g 🔹       |
| Sö.    |                                   | Välj funktion | ~         | Mest a       | använda kan               | aler            | ~ |               | 0              | Återställ |
| 는 1    | 0/14 ingångar hittade             |               | $\bowtie$ | € 7          | /11 utgånga               | ir hittade      |   |               | [              | ₹~        |
| 3      | Tryckknapp Hall - 1<br><i>Hus</i> |               | •         | - <b>Ŗ</b> - | Brytaktor 1<br>Hus - Bely | l - 2<br>sning  |   |               |                | ►         |
| 3      | Tryckknapp Hall - 2<br>Hus        |               | ٠         | - <b>Ŗ</b> - | Brytaktor 1<br>Hus - Bely | l - 3<br>sning  |   |               |                |           |
| ?      | Tryckknapp Hall - 3<br>Hus        |               | ×         | - <u>Ņ</u> - | Brytaktor 1<br>Hus - Bely | l - 4<br>sning  |   |               |                | ►         |
| ?      | Tryckknapp Hall - 4<br>Hus        |               | ►         | - <b>Ņ</b> - | Brytaktor 1<br>Hus - Bely | l - 5<br>sning  |   |               |                | Þ         |
| ?      | Tryckknapp Kök - 1<br>Hus         |               |           | - <u>Ņ</u> - | Brytaktor 1<br>Hus - Bely | l - 6<br>sning  |   |               |                | ►         |
| ?      | Tryckknapp Kök - 2<br>Hus         |               | >         | - <b>Ņ</b> - | Lampa Ha<br>Entré - Bel   | ll<br>Iysning   |   |               |                | •         |
| ?      | Tryckknapp Kök - 3<br>Hus         |               |           | - <u>;;</u>  | Lampa ma<br>Kök - Dimr    | atplats<br>ring |   |               |                | ►         |
| ?      | Tryckknapp Kök - 4<br>Hus         |               | ►         |              |                           |                 |   |               |                |           |
| ?      | Tryckknapp Kök - 5<br>Hus         |               |           |              |                           |                 |   |               |                |           |
| ?      | Tryckknapp Kök - 6<br>Hus         |               | <b>N</b>  |              |                           |                 |   |               |                |           |

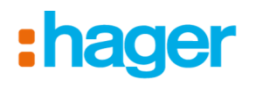

#### **5.2)** Välj funktion Programmeringsverktyget föreslår den funktion som oftast används

|          | Valj funktion              |                                                       | ×           |
|----------|----------------------------|-------------------------------------------------------|-------------|
| KNX VIII | Utgångar valda :           | 1 <u>-</u> \$ <sup>2</sup> -                          | d 👻         |
|          | Tryckknapp Hall - 1 🥎      | Ingen funktion                                        |             |
| Ó        | Tryckknapp Hall - 2 🥡      | <ul> <li>Ingen funktion</li> <li>Belysning</li> </ul> | •           |
|          |                            | பூ பா                                                 | •           |
| ?        | Hüs                        | () Till/Från (momentan - för strömställare)           | <b>&gt;</b> |
| ?        | Tryckknapp Hall - 4<br>Hus | -*- Till/Från (växlande - för tryckknapp)             | ×           |
| ?        | Tryckknapp Kök - 1<br>Hus  | (날 Tvångsstyrning Till (växlande)                     | Þ.          |
| ?        | Tryckknapp Kök - 2<br>Hus  | Tvångsstyrning Från (växlande)                        | ×           |
| ?        | Tryckknapp Kök - 3<br>Hus  | Lampa matplats<br>Kök - Dimring                       | •           |

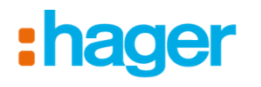

**5.3)** Är rätt funktioner valda i listan, klicka än en gång på knappen "Länk" Programmeringsverktyget föreslår även den funktion som knapp nummer 2 vanligtvis brukar få, detta går att stänga av under inställningar.

Väljer men 1-kanals styrning (samma knapp för till/från) så kommer inte programmeringsverktyget att föreslå någon andra funktion.

| Välj funktion         |                      |        | ×         |
|-----------------------|----------------------|--------|-----------|
| Utgångar valda :      | 1 - o <sup>t</sup> - |        |           |
| Tryckknapp Hall - 1   | Till                 |        | ✓ 1 📌     |
| Tryckknapp Hall - 2 🕕 |                      |        | ✓ 1 📌 (i) |
|                       | Länk                 | Avbryt |           |

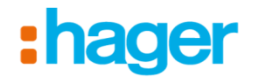

**5.4)** Funktionen är lagrad, vilket visas med att varje in- och utgång fått en "länk"-symbol till höger om sitt namn.

5.5) Fortsätt med nästa funktion som ska programmeras.

| Ð   | Installationer                    | Detaljer      | Produkter | Kanaler                | Plats                |               |                | ¢     |
|-----|-----------------------------------|---------------|-----------|------------------------|----------------------|---------------|----------------|-------|
| KNX | Villa Ström                       |               | OD Länk   | 🗭 Ta bort länken       |                      | Visualisering | C Lokalisering | ٠     |
| 0   | Sök Q                             | Välj funktion | ~         | Mest använda k         | analer               | ~             | Q Aters        | ställ |
|     | 10/14 ingångar hittade            |               |           | ← 7/11 utgån           | ıgar hittade         |               |                | ~     |
| Ü   | Tryckknapp Hall - 1<br>Hus        |               |           | - Brytakto<br>Hus - Be | or 1 - 2<br>elysning |               |                |       |
| 1   | Tryckknapp Hall - 2<br><i>Hus</i> |               | •<br>•    | - Brytakto<br>Hus - Bi | or 1 - 3<br>elysning |               |                | Þ     |
| ?   | Tryckknapp Hall - 3<br>Hus        |               | ►         | - Brytakto<br>Hus - B  | or 1 - 4<br>elysning |               |                |       |
| ?   | Tryckknapp Hall - 4<br><i>Hus</i> |               |           | - Brytakto<br>Hus - Br | or 1 - 5<br>elysning |               |                | Þ     |
| ?   | Tryckknapp Kök - 1<br>Hus         |               |           | - Brytakto<br>Hus - Br | or 1 - 6<br>elysning |               |                |       |
| ?   | Tryckknapp Kök - 2<br>Hus         |               |           | -A-Lampa<br>Entré -    | Hall<br>Belysning    |               | æ              | Þ     |
| ?   | Tryckknapp Kök - 3<br>Hus         |               | Þ         | Lampa                  | matplats<br>imring   |               |                | ۲     |
| ?   | Tryckknapp Kök - 4<br>Hus         |               |           |                        |                      |               |                |       |
| ?   | Tryckknapp Kök - 5<br>Hus         |               |           |                        |                      |               |                |       |
| ?   | Tryckknapp Kök - 6<br>Hus         |               | Þ         |                        |                      |               |                |       |

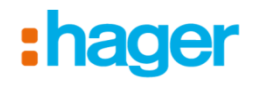

#### 5.6) Repetera steg 5.1 – 5.3 tills alla in- och utgångar är länkade

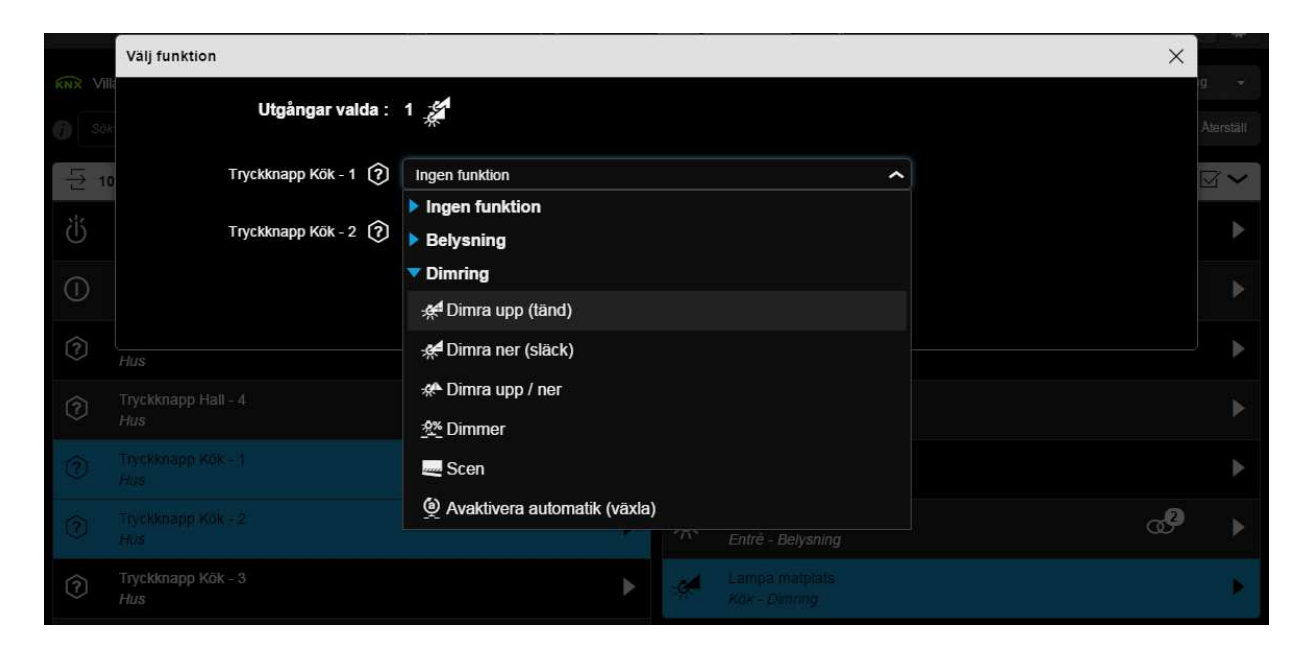

| Välj funktion        |                  | ×       |
|----------------------|------------------|---------|
| Utgångar valda :     | 1                |         |
| Tryckknapp Kök - 1 - | Dimra upp (tänd) | ✓ 1 #   |
| TryckknappKök - 2 🦟  |                  | - 1 🚀 👔 |
|                      | Länk Avbryt      |         |

:hager

**5.7)** Kontrollera länkade in- och utgångar genom att klicka på en av dem In- eller utgång spelar ingen roll, alla länkar visas.

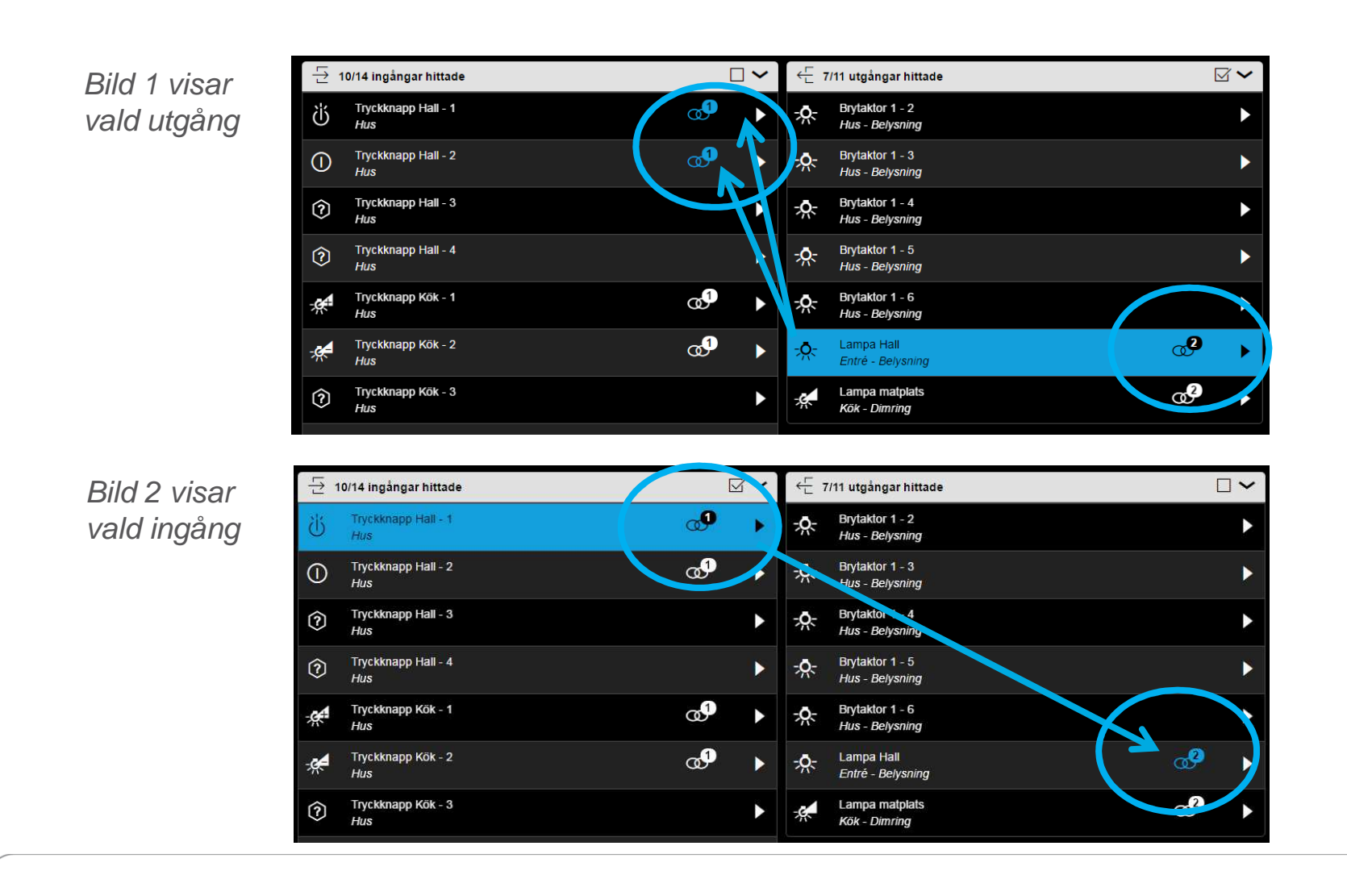

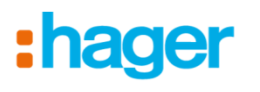

#### 6.0) Lokalisering

**6.1)** För hjälp med att hitta sina in- och utgångar finns funktionen "Lokalisering"

| t          | ) Installationer           | Detaljer      | Produkter | Kanaler 📀 Plats                    | • 🛯 🗳                                                   |
|------------|----------------------------|---------------|-----------|------------------------------------|---------------------------------------------------------|
| <b>KNX</b> | Villa Ström                |               | CD Länk   | 1 Ta bort länken                   |                                                         |
| 0          | SökQ                       | Välj funktion | ~         | Mest använda kanaler               | Lokalisering med fysisk indikering                      |
| LL7        | 10/14 ingångar hittade     |               |           | ← 7/11 utgångar hittade            | <ul> <li>Lokalisering utan fysisk indikering</li> </ul> |
| Ċ          | Tryckknapp Hall - 1<br>Hus |               | @ ▶       | Brytaktor 1 - 2<br>Hus - Belysning | •                                                       |

Aktivera funktionen genom att klicka på knappen "Bekräfta"

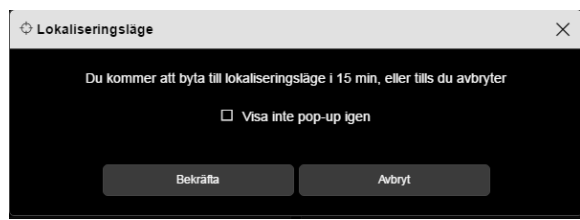

Lokalisering med fysisk indikering innebär att:

- Utgångar kommer att tändas upp samt att indikerings-LED:ar tänds upp
- Ingångar (tryckknappar) kommer att ljuda samt att indikerings-LED:ar blinkar

Lokalisering utan fysisk indikering innebär att:

- Utgångar endast kommer att tända indikerings-LED:ar, ej styra utgången
- Ingångar (tryckknappar) kommer endast att tända upp indikerings-LED:ar, ej ljuda

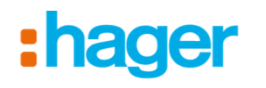

#### 7.0) Visualisering

**7.1)** Funktionen används för att filtrera i ett projekt om det t.ex. innehåller många in- och utgångar

| KNX | Villa Ström                | D Lank          | 200 Ta bort länken                    | 💿 Visualisering 🖌 Lokalisering 👻 |
|-----|----------------------------|-----------------|---------------------------------------|----------------------------------|
| 0   | Sök Q                      | Välj funktion 🗸 | Mest använda kanaler 🗸 🗸              | Q Aterställ                      |
|     | 10/14 ingångar hittade     |                 | ← 7/11 utgångar hittade               |                                  |
| Ü   | Tryckknapp Hall - 1<br>Hus | @ ►             | -A-Brytaktor 1 - 2<br>Hus - Belysning |                                  |

#### Aktivera funktionen genom att klicka på knappen "Bekräfta"

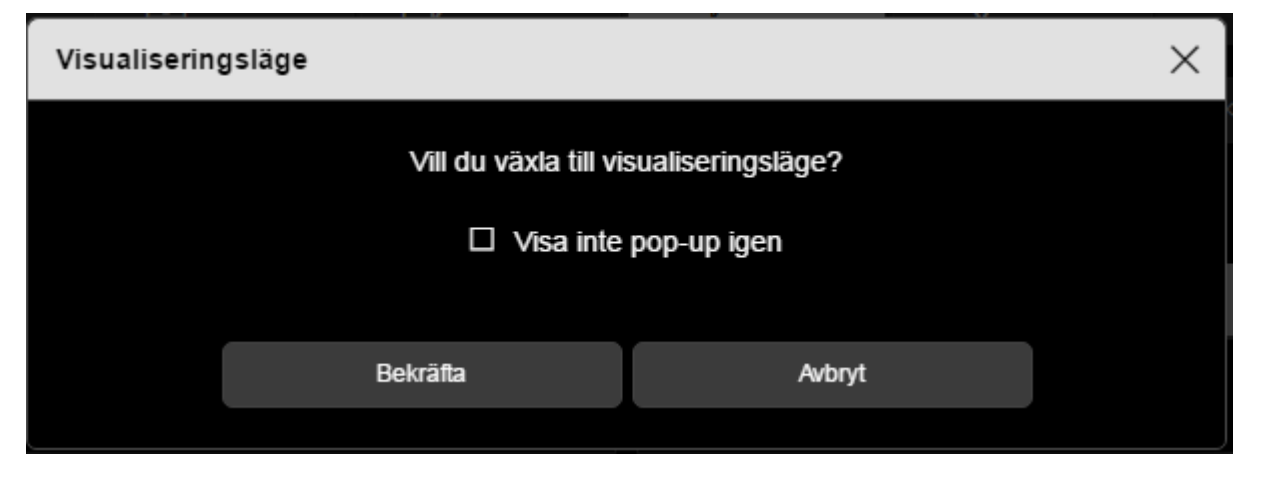

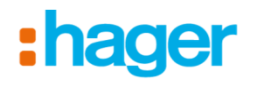

**7.2)** Välj en utgång genom att klicka på den och alla ingångar filtreras bort, endast de länkade syns

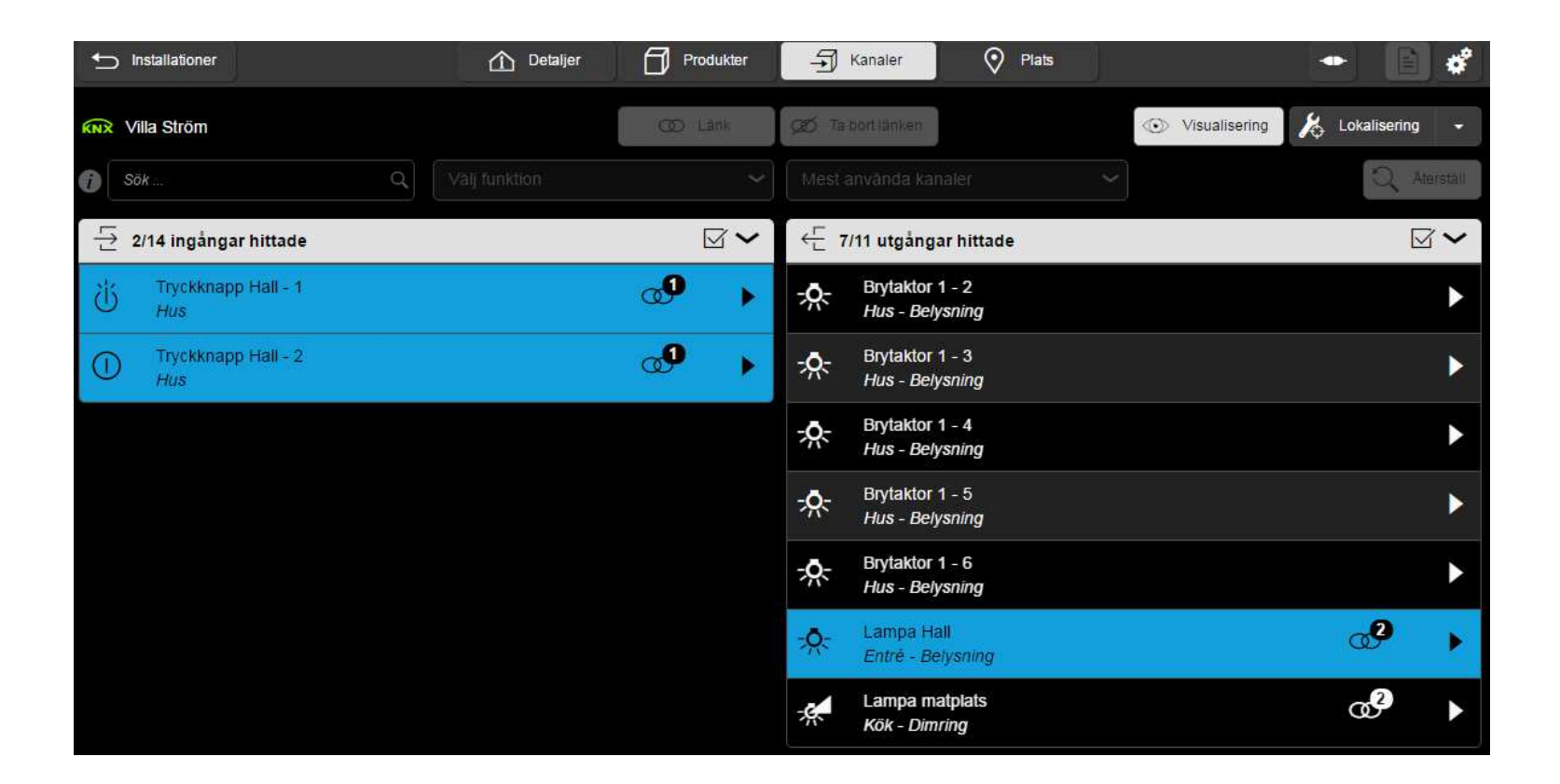

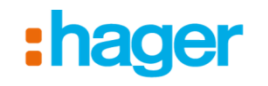

# Läs gärna även våra andra manualer som finns under supportfliken på <u>www.hager.se</u>

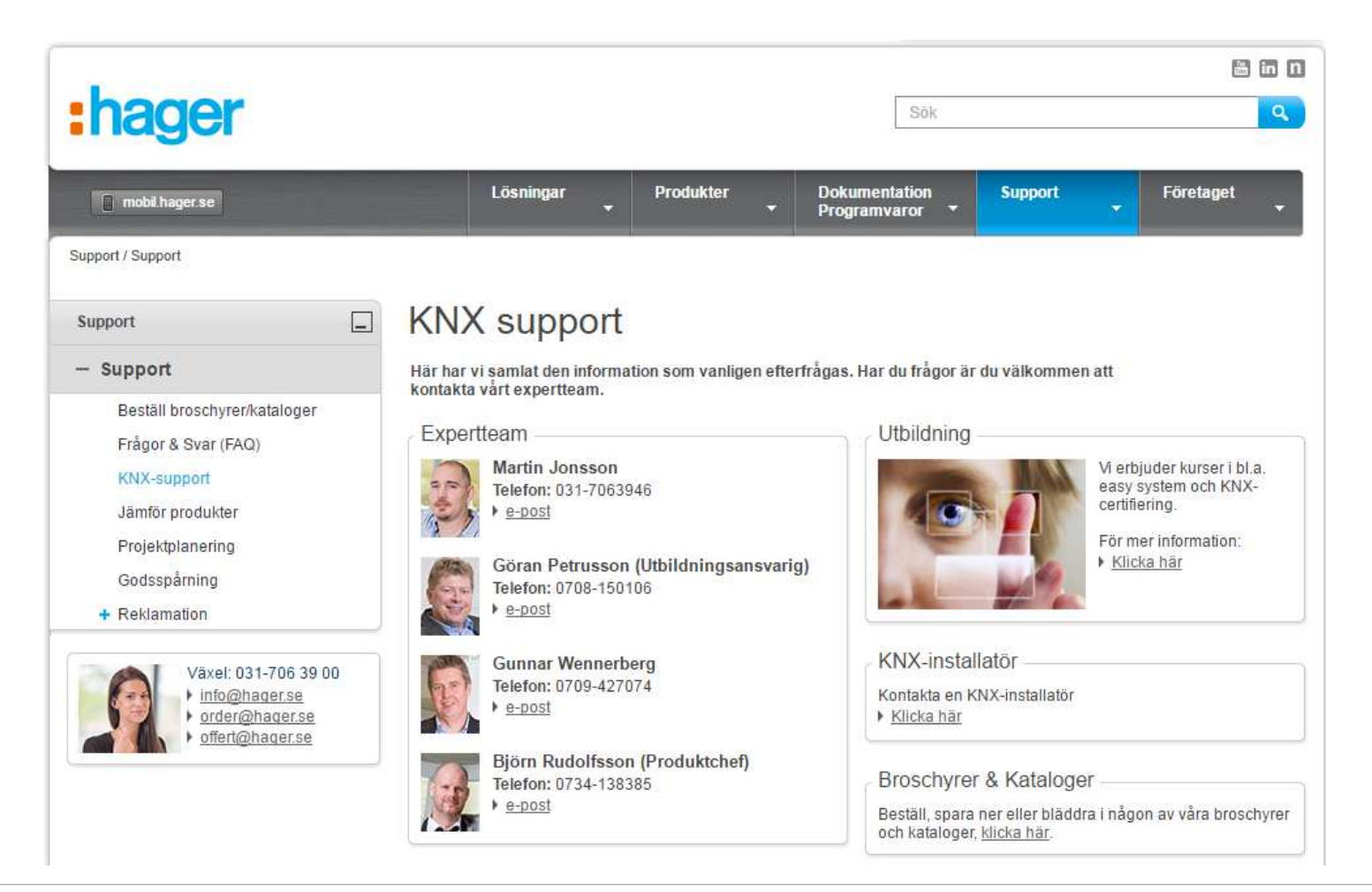